# **Quick Guide of Using Amazon Echo to Control Smart Devices**

# 1. What you need to get started

Before using Echo to control your smart devices, make sure you meet the following conditions.

- ✓ Stable Wi-Fi network which could access to Amazon server. (For mainland China users)
- ✓ An Echo device, including Echo, Echo Tap, or Echo Dot.
- ✓ An Amazon account. (If you don't have one, sign up first ).
- ✓ Smart Life app and a related account.
- ✓ Make sure there's at least one device under your Smart Life account, and the device's name could be easily recognized by Echo.

## 2. Add devices in Smart Life app (Refer to App Instruction)

You can skip this part if you've already add some devices to your Smart Life account, and in the meantime the devices' name are easily recognized.

### 2.1 Download Smart Life app (Refer to App Instruction)

You can scan the QR code below to download the Smart Life app:

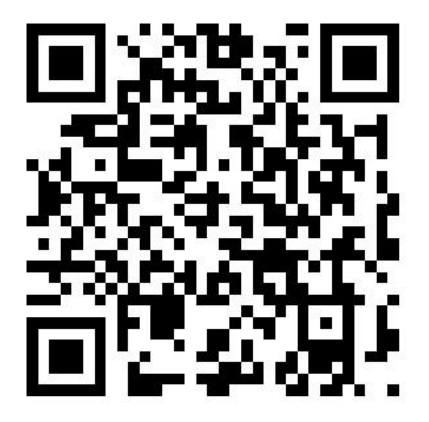

You can also search "Smart Life" in either App Store or Google Play to install the app.

### 2.2 Register a Smart life account and sign in the app (Refer to App Instruction)

Open the Smart Life app, tap "Register" to register an account, then sign in the app.

### 2.3 Add device and change device's name (Refer to App Instruction)

Sign in with the Smart Life account, add the device, then change device name to a easily recognized word or phrase, like " Air conditioner or Dehumidifier ".

# 3. Set up Amazon Echo and enable Smart Life Skill

We suggest using web for configuration in mainland China since Alexa app is not available here.

User can configure Echo through web or Alexa app. Web configuration link: <u>http://alexa.amazon.com/spa/index.html</u> Download Alexa app: Alexa Alexa iOS version download: <u>App Store</u> Android version download: <u>Google Play</u> We take app configuration as an example. Configuration through web and app are basically the same.

### 3.1 Set up Echo with Alexa app

You can skip this part if your Echo is already set up.

- 1. Make sure your Echo device is energized.
- 2. Make sure there's a stable Wi-Fi network which could access to Amazon server.
- 3. Open the Alexa app by tapping the app icon on your mobile device.
- 4. Type in your Amazon account and password, then tap "SIGN IN".

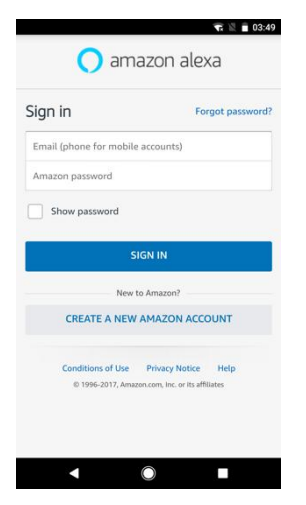

5. Tap the hamburger menu on the top left corner, select "Settings", then tap "SET UP A NEW DEVICE".

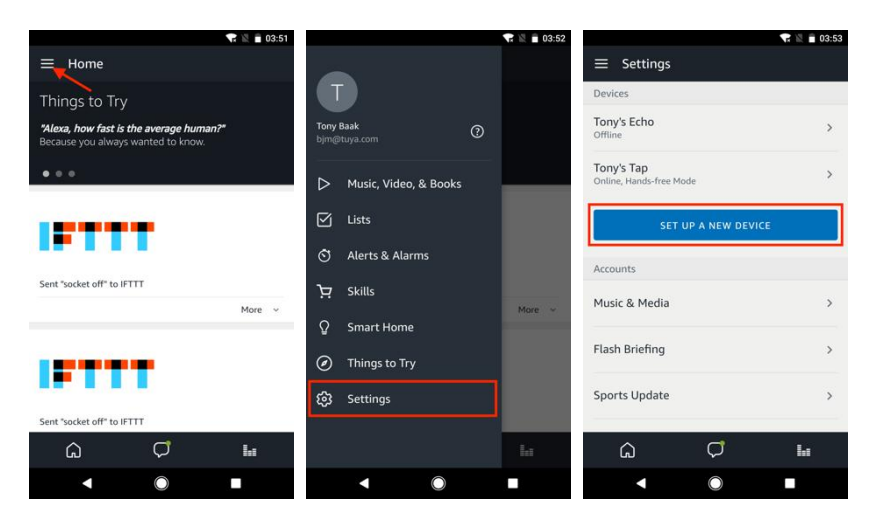

6. Select your Echo model, choose a proper language, then tap "CONNECT TO WI-FI".

| 💎 🗟 💼 03:53                                       |                          | 😪 🖹 🖥 03:54 | 🐨 🗟 🗎 04:05                                                          |
|---------------------------------------------------|--------------------------|-------------|----------------------------------------------------------------------|
| Setup                                             | Setup                    |             | Setup                                                                |
| Choose a device to set up                         | Choose Language          |             | Begin Echo setup                                                     |
| By proceeding, you agree to the terms found here. | English (United States)  | ~           | Let's get your Echo connected to Wi-Fi so you can<br>start using it. |
|                                                   | Deutsch                  | 0           |                                                                      |
| Echo Tap Echo Dot                                 | English (United States)  | ۲           |                                                                      |
|                                                   | English (United Kingdom) | 0           |                                                                      |
|                                                   |                          |             |                                                                      |
|                                                   | CONTINUE                 |             | CONNECT TO WI-FI                                                     |
| CANCEL SETUP                                      | CANCEL SETUP             |             | CANCEL SETUP                                                         |
| < ◎ ■                                             | < O                      |             | < ○ ■                                                                |

7. Long press the dot button on the top of your Echo device until the orange light shows up, then tap "CONTINUE". When your phone is connected to Echo, tap "CONTINUE".

| 🐨 🕅 🗎 04:11                                                                                                    | or 🐰 🔒 18:19                  | 아 🐨 🕅 18:19       |
|----------------------------------------------------------------------------------------------------|-------------------------------|-------------------|
| Setup                                                                                                    | Setup                         | Setup             |
| Wait for the orange light ring                                                                                                    | Attempting to connect to Echo |                   |
| <u> </u>                                                                                                    | This may take up to a minute. | $\checkmark$      |
|                                                                                                    |                               | Connected to Echo |
| Make sure your Echo is plugged into a power outlet.<br>In about a minute, Echo will tell you that it is ready<br>and the light ring will turn orange. Then continue. |                               |                   |
| DON'T SEE THE ORANGE LIGHT RING?                                                                                                    |                               |                   |
| CONTINUE                                                                                                    |                               | CONTINUE          |
| CANCEL SETUP                                                                                                    | CANCEL SETUP                  |                   |
| < ○ ■                                                                                                    | < ○ ■                         | < ◎ ■             |

8. Select a Wi-Fi to let Echo have the access to the internet. Type in the Wi-Fi password, then tap "CONNECT". Echo may take several minutes to connect the network.

| or <b>1</b>                        | 18:21 | or 🐨 🕅 📱 18:21             | or 🐨 🕅 📓 18:22               |
|------------------------------------|-------|----------------------------|------------------------------|
| Setup                              |       | Setup                      | Setup                        |
| Select your Wi-Fi network          |       | Select your Wi-Fi network  | Preparing your Echo          |
| Previously Saved to Amazon.        | 0     | TP-LINK HW                 | This may take a few minutes. |
| No Wi-Fi networks have been saved. |       |                            |                              |
| Other Networks                     |       | Password                   |                              |
| TP-LINK_HW                         |       | Show advanced options      |                              |
| D-Link_DIR-823_5GHz                | ()    |                            |                              |
| airtake                            | × 🗟   |                            |                              |
| airtake-5G                         | (i)   |                            |                              |
| RESCAN                             |       | CONNECT                    |                              |
| CANCEL SETUP                       |       | CHOOSE A DIFFERENT NETWORK |                              |
| <ul> <li>■</li> </ul>              |       | ▲ ◎ ■                      | < ◎ ■                        |

9. Tap "CONTINUE" when Echo is connected to the network. After an introduction video, tap "CONTINUE" to finish the setup.

|                                                   | or 🗣 🖹 🖟 18:23 | T<br>••• ♥ \\ # 18:28                                                          |
|---------------------------------------------------|----------------|--------------------------------------------------------------------------------|
| Setup                                             |                | Intro to Echo                                                                  |
| Setup Complete<br>Echo is now connected to Wi-Fi. |                | This short video will walk you through some basics<br>to help get you started. |
|                                                   |                | ▲ ● ■                                                                          |

#### 3.2 Link Smart Life account to Echo

1. Tap "Skills" in the hamburger menu, then search "Smart Life". Select "Smart Life" and tap "ENABLE" to enable the Skill.

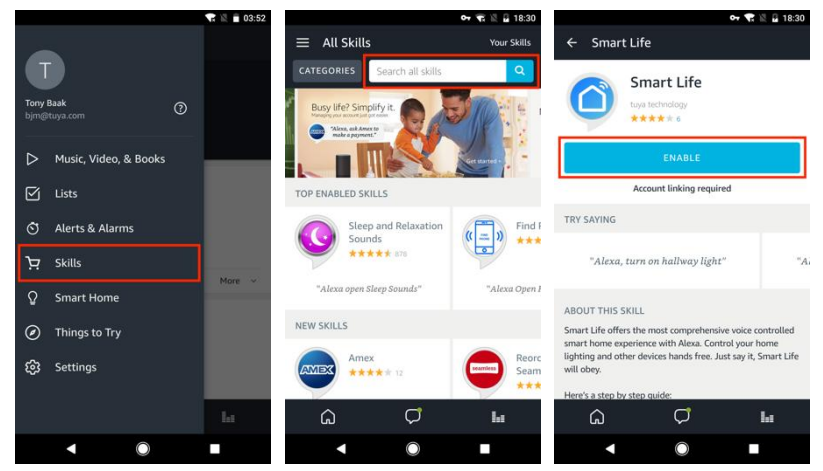

2. You will be redirected to the account link page. Type in your Smart Life account and password, don't forget to select the country/region where your account belongs to. Then tap "Link Now" to link your Smart Life account. The country/region, the account, and the password must match with the exact content in Step 2.2 when you registered the account. When "Alexa has been successfully

linked with Smart Life" shows up, tap X on the top left corner.

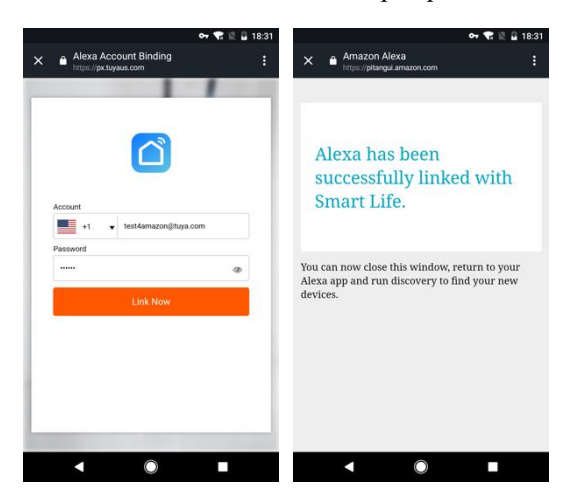

### 4. Control your smart devices through Echo

#### 4.1 Discover devices

Echo needs to discover your smart devices before it controls them. You can say "Alexa, discover devices" to Echo. Echo will discover devices which have already been added in the Smart Life app. You can also tap "DISCOVER" to discover the smart devices. Discovered devices will be shown in the list.

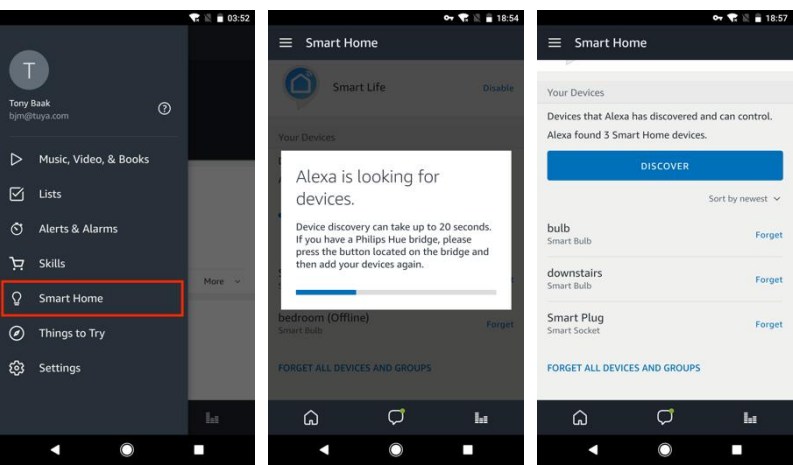

*Note: every time you change the device's name on Smart Life app, Echo must re-discover before you control them.* 

#### 4.2 Control devices by voice commands

Now you can control your smart devices through Echo. You can use the following commands to control your devices (e.g., Air conditioner):

- > Alexa, turn on/off Air conditioner or Dehumidifier.
- ➢ Alexa, set Air conditioner to 24 ℃.
- ➢ Alexa, set Dehumidifier to 50%

You can also set up groups in Alexa app. Tap "CREATE GROUP", give your group a name like "my smart lights", select devices to add them in this group, then tap "SAVE".

| 🕶 🐨 🖹 🔒 18:55                                                                                               | o <del>v</del> 🛠 🖹 🗎 18:56                                                                                                    | o <del>v</del> 🕄 🗟 🔒 18:                                                                                          |
|----------------------------------------------------------------------------------------------------|----------------------------------------------------------------------------------------------------|----------------------------------------------------------------------------------------------------|
| ≡ Smart Home                                                                                                | ≡ Smart Home                                                                                                    | ≡ Smart Home                                                                                                    |
| Connecting devices and services enables any person speaking to Alexa to operate those products. Learn more. | my smart lights                                                                                                    | Connecting devices and services enables any persor<br>speaking to Alexa to operate those products. Learn<br>more. |
| Your Groups                                                                                                 |                                                                                                    | Your Groups                                                                                                    |
| Use groups to control multiple devices at a time.                                                           | Alexa works best with group names she can<br>understand like "Living Room" or "Upstairs". Names<br>that include numbers, like "Kitchen 1", can be hard<br>for Alexa to understand. | Use groups to control multiple devices at a time.<br>my smart lights<br>2 Devices                                 |
| Your Smart Home Skills                                                                                      | Smart Plug                                                                                                    | CREATE GROUP                                                                                                    |
| Use Alexa to control cloud-connected devices on other services.                                             | U bulb                                                                                                    | Your Smart Home Skills                                                                                            |
| GET MORE SMART HOME SKILLS                                                                                  | Jownstairs                                                                                                    | Use Alexa to control cloud-connected devices on other services.                                                   |
| Smart Life                                                                                                  | SAVE                                                                                                    | GET MORE SMART HOME SKILLS                                                                                        |
| Your Devices                                                                                                | CANCEL                                                                                                    | Smart Life                                                                                                    |
| û 🗘 🖬                                                                                                    | û ♥ ⊌                                                                                                    | â 🗘 🖬                                                                                                    |
| < ○ ■                                                                                                    | < ● ■                                                                                                    | < ● ■                                                                                                    |

Now you can control your devices by group. Try saying "Alexa, turn on my Air conditioner ", all the Air conditioner are turned on!